## QUICK TECHNOLOGY GUIDE

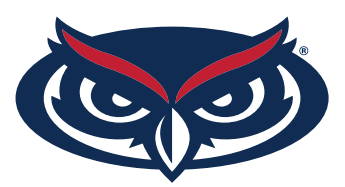

## HOW TO FIND THE MAC ADDRESS Playstation 5

1. From the home screen, select the **gear icon** (settings) in the upper right.

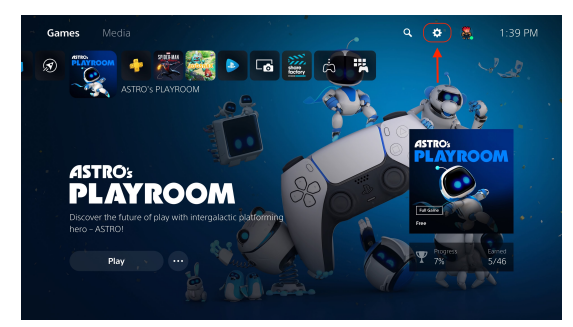

3. Select Console Information.

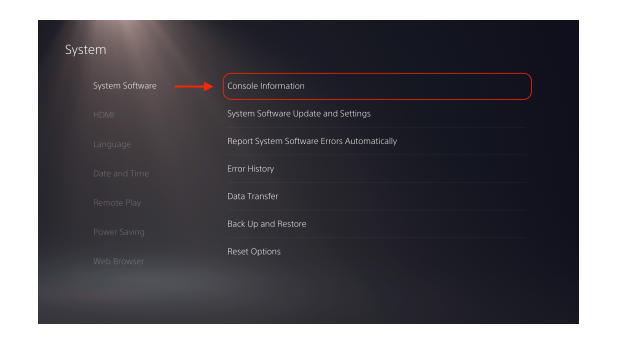

5. Be sure to register both the wired and wireless MAC address in order to get a connection both ways through FAU network.

2. Select System.

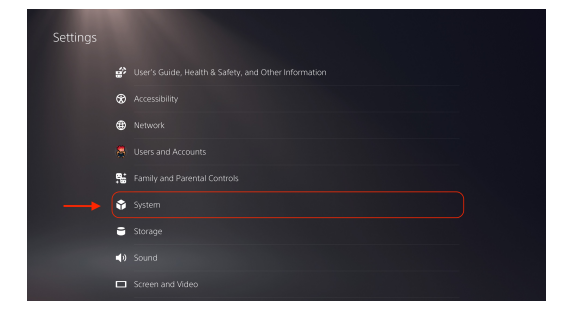

4. You will see the MAC address displayed at the bottom of the list.

| Console Information |  |  |
|---------------------|--|--|
|                     |  |  |
|                     |  |  |
|                     |  |  |
|                     |  |  |
|                     |  |  |
|                     |  |  |
|                     |  |  |
|                     |  |  |

For all other technical challenges please visit fixit.fau.edu.

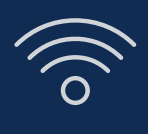

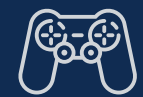

gaming console

Ì

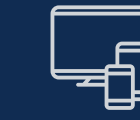

wi-fi

smart tv

other devices